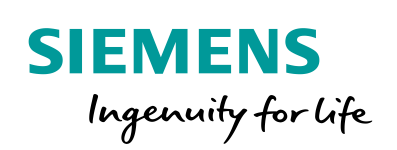

Industry Online Support

What -

NEWS

Easy\_SINA\_Pos Function block in TIA Portal to control the SINAMICS basic positioner

SINAMICS / V1.0 / Easy\_SINA\_Pos / TIA V15

https://support.industry.siemens.com/cs/ww/en/view/109747655

Siemens Industry Online Support

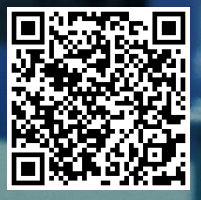

# Legal information

### Use of application examples

Application examples illustrate the solution of automation tasks through an interaction of several components in the form of text, graphics and/or software modules. The application examples are a free service by Siemens AG and/or a subsidiary of Siemens AG ("Siemens"). They are nonbinding and make no claim to completeness or functionality regarding configuration and equipment. The application examples merely offer help with typical tasks; they do not constitute customer-specific solutions. You yourself are responsible for the proper and safe operation of the products in accordance with applicable regulations and must also check the function of the respective application example and customize it for your system.

Siemens grants you the non-exclusive, non-sublicensable and non-transferable right to have the application examples used by technically trained personnel. Any change to the application examples is your responsibility. Sharing the application examples with third parties or copying the application examples or excerpts thereof is permitted only in combination with your own products. The application examples are not required to undergo the customary tests and quality inspections of a chargeable product; they may have functional and performance defects as well as errors. It is your responsibility to use them in such a manner that any malfunctions that may occur do not result in property damage or injury to persons.

### Disclaimer of liability

Siemens shall not assume any liability, for any legal reason whatsoever, including, without limitation, liability for the usability, availability, completeness and freedom from defects of the application examples as well as for related information, configuration and performance data and any damage caused thereby. This shall not apply in cases of mandatory liability, for example under the German Product Liability Act, or in cases of intent, gross negligence, or culpable loss of life, bodily injury or damage to health, non-compliance with a guarantee, fraudulent non-disclosure of a defect, or culpable breach of material contractual obligations. Claims for damages arising from a breach of material contractual obligations shall however be limited to the foreseeable damage typical of the type of agreement, unless liability arises from intent or gross negligence or is based on loss of life, bodily injury or damage to health. The foregoing provisions do not imply any change in the burden of proof to your detriment. You shall indemnify Siemens against existing or future claims of third parties in this connection except where Siemens is mandatorily liable.

By using the application examples you acknowledge that Siemens cannot be held liable for any damage beyond the liability provisions described.

### Other information

Siemens reserves the right to make changes to the application examples at any time without notice. In case of discrepancies between the suggestions in the application examples and other Siemens publications such as catalogs, the content of the other documentation shall have precedence.

The Siemens terms of use (https://support.industry.siemens.com) shall also apply.

### Security information

Siemens provides products and solutions with industrial security functions that support the secure operation of plants, systems, machines and networks.

In order to protect plants, systems, machines and networks against cyber threats, it is necessary to implement – and continuously maintain – a holistic, state-of-the-art industrial security concept. Siemens' products and solutions constitute one element of such a concept.

Customers are responsible for preventing unauthorized access to their plants, systems, machines and networks. Such systems, machines and components should only be connected to an enterprise network or the Internet if and to the extent such a connection is necessary and only when appropriate security measures (e.g. firewalls and/or network segmentation) are in place.

For additional information on industrial security measures that may be implemented, please visit <a href="https://www.siemens.com/industrialsecurity">https://www.siemens.com/industrialsecurity</a>.

Siemens' products and solutions undergo continuous development to make them more secure. Siemens strongly recommends that product updates are applied as soon as they are available and that the latest product versions are used. Use of product versions that are no longer supported, and failure to apply the latest updates may increase customer's exposure to cyber threats.

To stay informed about product updates, subscribe to the Siemens Industrial Security RSS Feed at: <a href="https://www.siemens.com/industrialsecurity">https://www.siemens.com/industrialsecurity</a>.

# **Table of contents**

| Lega | Legal information 2                                              |                                                                                                    |                                              |  |  |  |  |
|------|------------------------------------------------------------------|----------------------------------------------------------------------------------------------------|----------------------------------------------|--|--|--|--|
| 1    | Functio                                                          | n block Easy_SINA_POS (FB38002)                                                                                                    | 4                                            |  |  |  |  |
|      | 1.1<br>1.2<br>1.3<br>1.4<br>1.4.1<br>1.4.2<br>1.4.3<br>1.4.4     | Description<br>Function description – general<br>Comparison between SINA_POS and Easy_SINA_Pos<br>Mode selection included in Easy_SINA_Pos<br>Relative positioning (ModePos = 1)<br>Absolute positioning (ModePos = 2)<br>Referencing – reference point approach (ModePos = 4)<br>Jog (ModePos = 7) | 4<br>5<br>7<br>9<br>10<br>11<br>12<br>14     |  |  |  |  |
| 2    | Task                                                             |                                                                                                    | 15                                           |  |  |  |  |
|      | 2.1<br>2.1.1<br>2.2<br>2.2.1<br>2.2.2<br>2.2.3<br>2.2.4<br>2.2.5 | Overview<br>Used Components<br>Operation of the application<br>Configuration of SINAMICS V90 PN drive<br>Configuration of TIA Portal<br>Configuration of blocks<br>Configuration of an example project<br>Operate the drive                                                                         | 15<br>16<br>17<br>17<br>17<br>17<br>19<br>22 |  |  |  |  |
| 3    | Related                                                          | literature                                                                                                    | 24                                           |  |  |  |  |
| 4    | Contact                                                          | t                                                                                                    | 24                                           |  |  |  |  |
| 5    | History                                                          |                                                                                                    | 24                                           |  |  |  |  |

# 1 Function block Easy\_SINA\_POS (FB38002)

# 1.1 Description

The appropriate instance DB is automatically created with the integration of the function block Easy\_SINA\_Pos (FB38002). Figure 1-1 shows the function block interface:

Figure 1-1

|         | %FB3                       |              |           |
|---------|----------------------------|--------------|-----------|
|         | "Easy_SI                   |              |           |
|         | EN                         |              |           |
| 0 —     | ModePos                    | ModeError    | <b></b> 1 |
| false — | EnableAxis                 | Communicatio |           |
| false — | Jog1                       | nError       | <b></b>   |
| false — | Jog2                       | DiagID       |           |
| 0 —     | MDIPosition                | AxisEnabled  | <b></b>   |
| 0 —     | MDIVelocity<br>ExecuteMode | AxisError    | <b></b> 1 |
| false — |                            | Axis Warn    | <b></b>   |
| false — |                            | AxisPosOk    | <b></b> 1 |
| false - | RefDirection               | Axis Ref     | <b>1</b>  |
| false   | AshFassa                   | ActVelocity  |           |
| false   | ACKETTOT                   | ActPosition  | <u> </u>  |
| taise — | HWLimitEnable              | ActMode      | <u> </u>  |
| talse — | SWLimitEnable              | ActWarn      |           |
| 0 —     | HWDSTW                     | Activation   |           |
| 0 —     | HWDZSW                     | Actrauit     |           |

Can be used in SIMATIC S7-1200/1500 CPUs

# Calling OBs

The block can be inserted alternatively in the following OBs: Cyclic task: OB1 Cyclic interrupt OB: e.g. OB32

# Called blocks

DPRD\_DAT / SFC14 DPWR\_DAT / SFC15

# **1.2** Function description – general

# NOTICE Standard telegram 111 must be selected for the communication with the EPOs inside of the SINAMICS drives.

# Input interface Easy\_SINA\_Pos

The input interface consists 12 inputs with various data formats.

When the function block is inserted the first time in the program, the inputs are set up with initial values. An overview of the input interface is shown subsequently in table 1-1:

| Table 1 | -1 |
|---------|----|
|---------|----|

| Input signal  | Туре  | Default value | Meaning                                                         |
|---------------|-------|---------------|-----------------------------------------------------------------|
| ModePos       | INT   | 0             | Operating mode:                                                 |
|               |       |               | 1 = relative positioning                                        |
|               |       |               | 2 = absolute positioning                                        |
|               |       |               | 4 = reference point approach                                    |
|               |       |               | 7= jog mode                                                     |
| EnableAxis    | BOOL  | 0             | Switching command: 0=OFF1; 1= ON                                |
| Jog1          | BOOL  | 0             | Jog signal source 1                                             |
| Jog2          | BOOL  | 0             | Jog signal source 2                                             |
| MDIPosition   | DINT  | 0 [LU]        | Position setpoint in [LU] for direct setpoint input mode (MDI). |
| MDIVelocity   | DINT  | 0 [LU/MIN]    | Velocity in [LU/min] for MDI mode                               |
| ExecuteMode   | BOOL  | 0             | Activate MDI positioning or referencing                         |
| RefCamInput   | BOOL  | 0             | Reference cam signal                                            |
| RefDirection  | BOOL  | 0             | Select the start direction for automatic                        |
|               |       |               | referencing                                                     |
|               |       |               | 0 = start in positive direction                                 |
|               |       |               | 1 = start in negative direction                                 |
| AckError      | BOOL  | 0             | Acknowledging errors                                            |
| HWLimitEnable | BOOL  | 0             | Activate the hardware stop cams.                                |
|               |       |               | 0 = deactivate the stop cams                                    |
|               |       |               | 1 = activate the stop cams                                      |
| SWLimitEnable | BOOL  | 0             | Activate the soft limit switch.                                 |
|               |       |               | 0 = deactivate the soft limit switch                            |
|               |       |               | 1 = activate the soft limit switch                              |
| HWIDSTW       | HW_IO | 0             | Symbolic name or HW ID/IO address on the                        |
|               |       |               | SIMATIC S7-1x00 of the setpoint slot                            |
| HWIDZSW       | HW_IO | 0             | Symbolic name or HW ID/IO address on the                        |
|               |       |               | SIMATIC S7-1x00 of the actual value slot                        |

# Output interface Easy\_SINA\_Pos

The output interface consist 13 outputs with various data formats.

When the function block is inserted the first time in the program, the outputs are set up with initial values. Table 1-2 is an overview about the output interface:

Table 1-2

| Output signal      | Туре | Default value | Meaning                                     |
|--------------------|------|---------------|---------------------------------------------|
| ModeError          | BOOL | 0             | ModePos is not in the range between 1 and 7 |
| CommunicationError | BOOL | 0             | SFC14/15 communication error                |
| DiagID             | WORD | 0             | Extended information for                    |
|                    |      |               | communication error using                   |
|                    |      |               | DPRD_DAT / DPWR_DAT                         |
| AxisEnabled        | BOOL | 0             | Drive is ready and switched on              |
| AxisError          | BOOL | 0             | Drive is faulted                            |
| AxisWarn           | BOOL | 0             | Drive alarm active                          |
| AxisPosOk          | BOOL | 0             | Target position reached                     |
| AxisRef            | BOOL | 0             | Reference point set                         |
| ActVelocity        | DINT | 0             | Actual velocity (scaled 40000000H =         |
| -                  |      |               | 100% of parameter p2000)                    |
| ActPosition        | DINT | 0 [LU]        | Actual position in LU                       |
| ActMode            | INT  | 0             | Currently active mode                       |
| ActWarn            | WORD | 0             | Actual alarm number                         |
| ActFault           | WORD | 0             | Actual fault number                         |

# 1.3 Comparison between SINA\_POS and Easy\_SINA\_Pos

Table 1-3 shows the comparison of the input interface:

Table 1-3

| SINA_POS         | Easy_SINA_Pos     | Comment (Easy_SINA_Pos)                            |
|------------------|-------------------|----------------------------------------------------|
| ModePos          | ModePos           | Functionality is the same but only MDI (1,2), Jog  |
|                  |                   | (7) and approach reference point(4). The setup     |
|                  |                   | mode (3), set reference point (5), traversing      |
|                  |                   | block (6) and incremental jogging function (8) are |
|                  |                   | not supported.                                     |
|                  |                   |                                                    |
| EnableAxis       | EnableAxis        | Function is the same                               |
| CancelTraversing | Х                 | Function is defined permanently                    |
|                  |                   | (Default value = 1)                                |
| IntermediateStop | Х                 | Function is defined permanently                    |
|                  |                   | (Default value = 1)                                |
| Positive         | Х                 | Function is not supported with this FB             |
| Negative         | Х                 | Function is not supported with this FB             |
| Jog1             | Jog1              | Function is the same                               |
| Jog2             | Jog2              | Function is the same                               |
| FlyRef           | Х                 | Function is not supported with this FB             |
| AckError         | AckError          | Function is the same                               |
| ExecuteMode      | ExecuteMode       | Function is the same                               |
| Position         | MDIPosition       | Function is the same                               |
| Velocity         | MDIVelocity       | Function is the same                               |
| OverV            | Х                 | Function is defined permanently (Default value     |
|                  |                   | 100%)                                              |
| OverACC          | Х                 | Function is defined permanently (Default value     |
|                  |                   | 100%)                                              |
| OverDec          | Х                 | Function is defined permanently (Default value     |
|                  |                   | 100%)                                              |
| ConfigEPos       | RefCamInput       | Yes (redefined with new Input)                     |
|                  | RefDirection      | Yes (redefined with new Input)                     |
|                  | HWLimitEnable     | Yes (redefined with new Input)                     |
|                  | SWLimitEnable     | Yes (redefined with new Input)                     |
|                  | Reserve/EPos bits | No                                                 |
|                  |                   | *Function is limited with the selected inputs*     |
| HWIDSTW          | HWIDSTW           | Function is the same                               |
| HWIDZSW          | HWIDZSW           |                                                    |

| Table 1-4 shows the comparis | son of the output interface: |
|------------------------------|------------------------------|
|------------------------------|------------------------------|

Table 1-4

| SINA_POS    | Easy_SINA_Pos      | Comment<br>(Easy_SINA_Pos)                |
|-------------|--------------------|-------------------------------------------|
| AxisEnabled | AxisEnabled        | Function is the same                      |
| AxisPosOk   | AxisPosOk          | Function is the same                      |
| AxisRef     | AxisRef            | Function is the same                      |
| AxisWarn    | AxisWarn           | Function is the same                      |
| AxisError   | AxisError          | Function is the same                      |
| Lockout     | X                  | Function is not supported with this FB    |
| ActVelocity | ActVelocity        | Function is the same                      |
| ActPosition | ActPosition        | Function is the same                      |
| ActMode     | ActMode            | Function is the same                      |
| EPosZSW1    | X                  | Function is not supported<br>with this FB |
| EPosZSW2    | Х                  | Function is not supported<br>with this FB |
| ActWarn     | ActWarn            | Function is the same                      |
| ActFault    | ActFault           | Function is the same                      |
| Error       | X                  | Function is not supported<br>with this FB |
| Status      | Х                  | Function is not supported with this FB    |
| DiagID      | DiagID             | Function is the same                      |
| Х           | ModeError          | Only Easy_SINA_Pos<br>support it          |
| Х           | CommunicationError | Only Easy_SINA_Pos<br>support it          |

# 1.4 Mode selection included in Easy\_SINA\_Pos

# General operating conditions

The axis is switched on using "EnableAxis" = "1". OFF2 and OFF3 are preassigned to "1" in the function block and can't be modified with the predefined inputs of the function block.

The axis is ready to start when there is no error ("AxisError" = "0"). The feedback signal "AxisEnabled" is switched to "1" after setting "EnableAxis" to "1".

The "ModePos" input is decisive for the mode selection. The required operating mode is selected via this input. A simultaneous, multiple mode selection is not possible. However, it is possible to switch between various subordinate modes within the operating mode (only MDI mode 1 and 2).

**NOTICE** For the configuration about the TIA Portal, you can refer to the manual about basic positioner (EPOS) in SINAMICS V90 PN. The paragraph 4.2 describes the details. You can download the manual from the following link: https://support.industry.siemens.com/cs/ww/en/view/109747750

# 1.4.1 Relative positioning (ModePos = 1)

The relative positioning mode is implemented via the "MDI relative positioning" drive function. It enables the position-controlled traversing of traversing paths using the integrated position controller of the SINAMICS drive.

1. Requirements:

The mode is selected with ModePos=1.

The device is switched on via "EnableAxis".

The axis does not need to be referenced or the encoder adjusted.

A change with the MDI operating modes (1, 2) is possible at any time.

# 2. Sequence:

The traversing path and dynamic responses are specified via the inputs "MDIPostion" and "MDIVelocity".

The velocity override, acceleration override and the deceleration override is fixed to 100%.

The operating conditions "Cancel traversing" and IntermediateStop" are set to "1". "Jog1" and "Jog2" have no effect and should be set to "0".

The travel direction in relative positioning is always resulting from the sign of the traversing path.

The traversing motion is started with a positive edge at "ExecuteMode".

The block set an output when the end of the traversing path is reached successfully with "AxisPosOk" = "1". If an error occurs during the traversing motion, the output signal "AxisError" is issued.

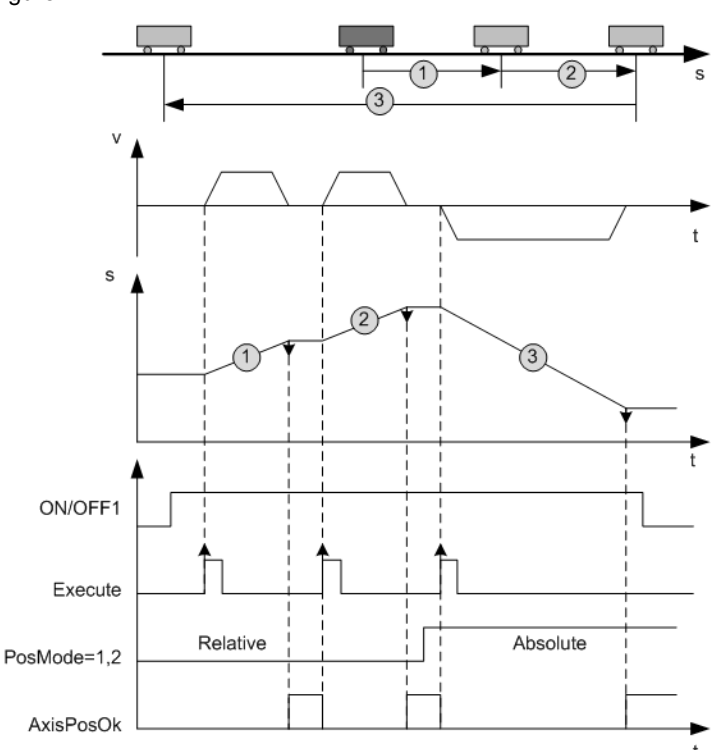

Figure 1-1

# 1.4.2 Absolute positioning (ModePos = 2)

The absolute positioning mode is implemented via the "MDI absolute positioning" drive function. It enables the position-controlled approach to absolute positions using the integrated position controller of the SINAMICS drive.

1. Requirements:

The mode is selected with ModePos = 2.

The device is switched on via "EnableAxis"

The axis need to be referenced or the encoder adjusted.

A change with the MDI operating modes (1, 2) is possible at any time.

### 2. Sequence:

The traversing path and dynamic responses are specified via the inputs "MDIPostion" and "MDIVelocity". The velocity override, acceleration override and the deceleration override is fixed to 100%.

The operating conditions "Cancel traversing" and IntermediateStop" is set to "1". "Jog1" and "Jog2" have no effect and should be set to "0".

The travel direction in abolute positioning always results from the selected setpoint position to the actual position.

The traversing motion is started with a positive edge at "ExecuteMode".

The block acknowledges when the end of the traversing path is reached successfully with "AxisPosOk" = "1". If an error occurs during the traversing motion, the output signal "AxisError" is issued.

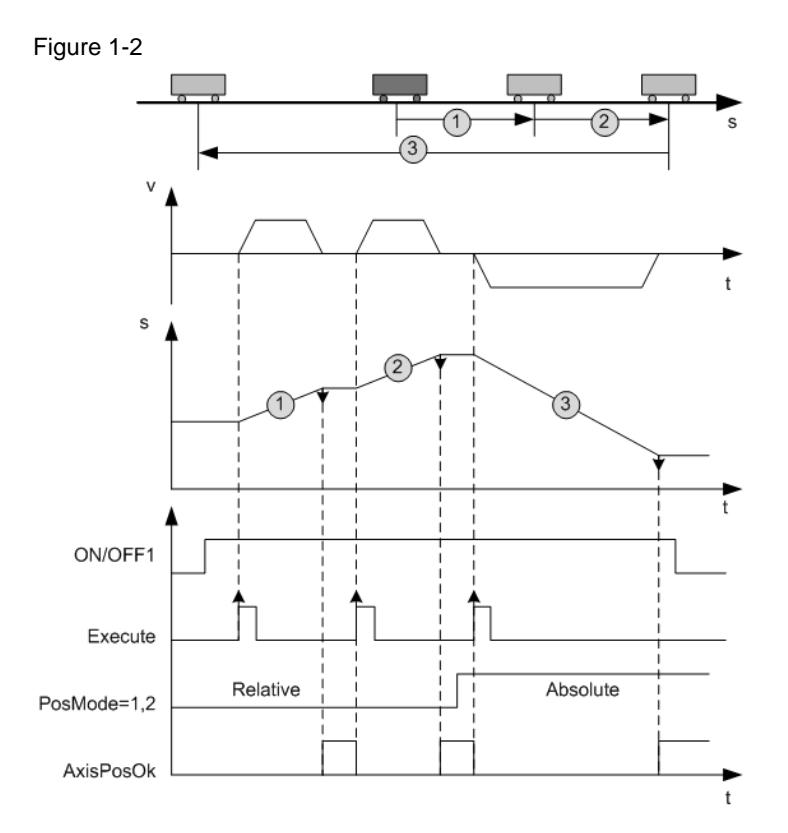

Easy\_SINA\_Pos Function block Entry-ID: 109747655, V1.0, 07/2018

# 1.4.3 Referencing – reference point approach (ModePos = 4)

The referencing – reference point approach mode enables the reference point approach of the axis in positive or negative direction with preconfigured velocity and reference mode via the "Active referencing" drive function.

1. Requirements:

The mode is selected with "ModePos"=4.

The device is switched on using "EnableAxis".

The axis is at standstill.

# 2. Optional:

The reference signal is connected to "RefCamInput".

3. Sequence:

The required velocity is saved as a profile in the SINAMICS V90 drive.

Further the preset acceleration and deceleration values are active in the traversing profile of the axis. The velocity override affects the preconfigured traversing velocity.

The velocity override, acceleration override and the deceleration override is fixed to 100%.

The operating conditions "Cancel traversing" and IntermediateStop" is set to "1". "Jog1" and "Jog2"have no effect and should be set to "0".

The reference point approach is started with a positive edge at "ExecuteMode".

The output signal "AxisRef" is set when the reference cam is appropriately found and evaluated.

If an error occurs during traversing motion, the output signal "AxisError" is issued.

**NOTE** There are two modes in the V90 drive for reference point approach.

One is searching reference cam and encoder zero mark together, and the other is searching the encoder zero mark only. The selection of one of these variations is made via V-Assistant in the EPOs configuration.

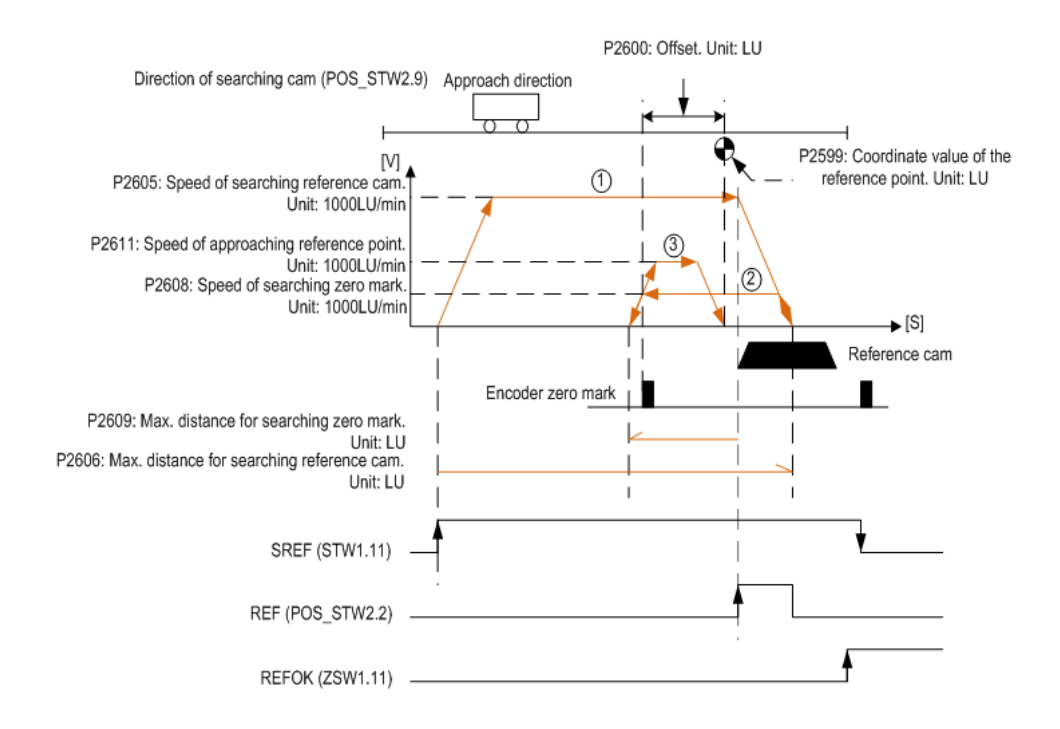

Figure 1-3 is the homing working flow of the SINAMICS V90 PN drive with reference cam and encoder zero mark:

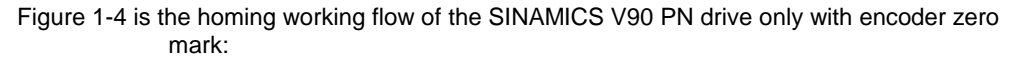

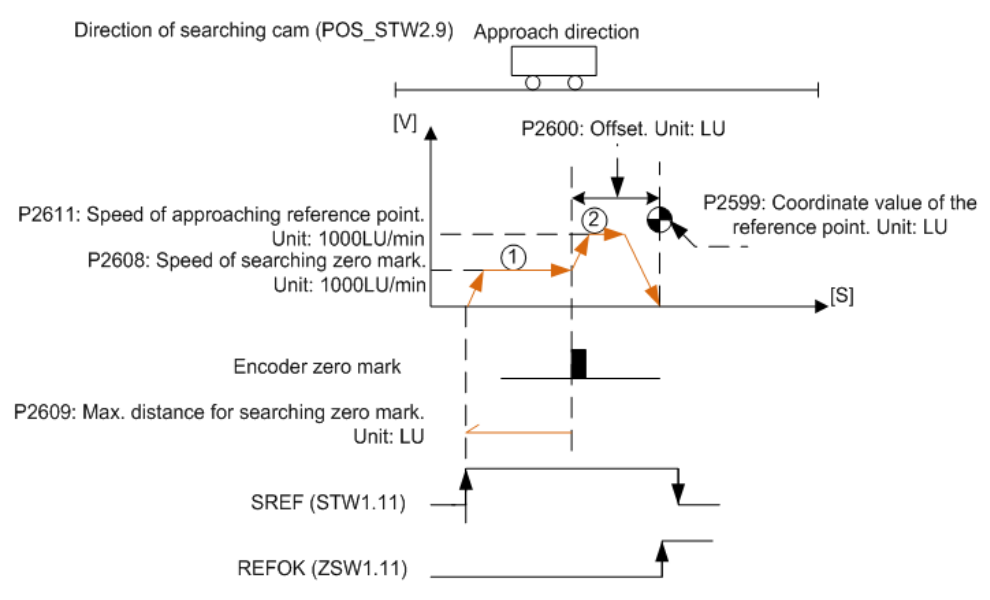

# 1.4.4 Jog (ModePos = 7)

The Jog mode is implemented using the "Jog" EPos drive function. It enables the position-controlled velocity for traversing the axis using the integrated position controller of the SINAMICS V90 drive.

1. Requirements:

The mode is selected with "ModePos"=7.

The device is switched on using "EnableAxis".

The axis is at standstill.

The axis doesn't need to be referenced or adjusted.

### 2. Sequence:

The specification of the jog velocity is performed via the V-ASSISTANT or with an acyclic communication from a SIMATIC PLC.

The SINAMICS V90 drive uses the acceleration and deceleration set in the SINAMICS V90 drive for the dynamic responses of the axis.

The velocity override also applies in the operating mode and is set to 100%.

The operating conditions "CancelTraversing" and "IntermediateStop" are not relevant for the operating mode and are set to "1" (default value).

**NOTE** "Jog1" and "Jog2" are the signal sources for the jog mode in Epos. The direction of the traversing motion is configured in the SINAMICS V90 drive.

If the standard values are used then Jog1= negative (setting P2585 with a minus value) and Jog2 = positive (setting P2586 with a plus value).

The travel direction depends on the velocity set point.

The block displays the current command processing with "AxisEnabled" and acknowledges the termination of the jog function ("jog1" or "Jog2" = "0") when the axis is at standstill with "AxisPosOk". If an error occurs during the traversing motion, the output signal "AxisError" is issued.

Note: the current command can be replaced on-the-fly by a new command via "Jog1" or "Jog2". This is only possible when you remain in the jog mode.

### Figure 1-5

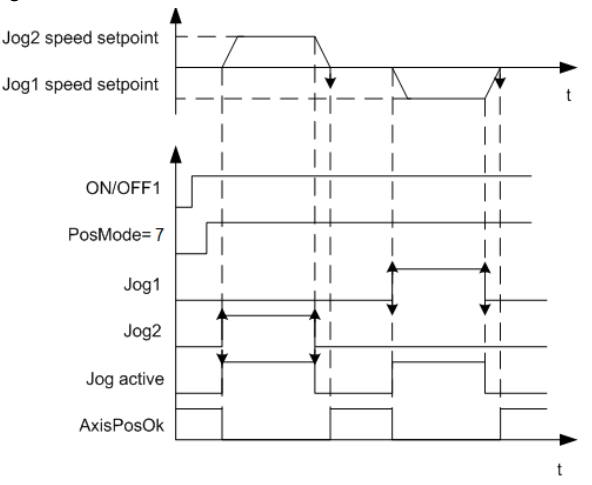

# 2 Task

# 2.1 Overview

# Introduction

Basic positioner (EPos) is one of the two basic control modes for SINAMICS V90 Profinet version. In this manual, the basic application of the basic positioner (EPos) in SINAMICS V90 PN will be used with the Easy\_SINA\_pos function block.

# Overview of the automation task

The figure 2-1 provides an overview of the automation task. Figure 2-1

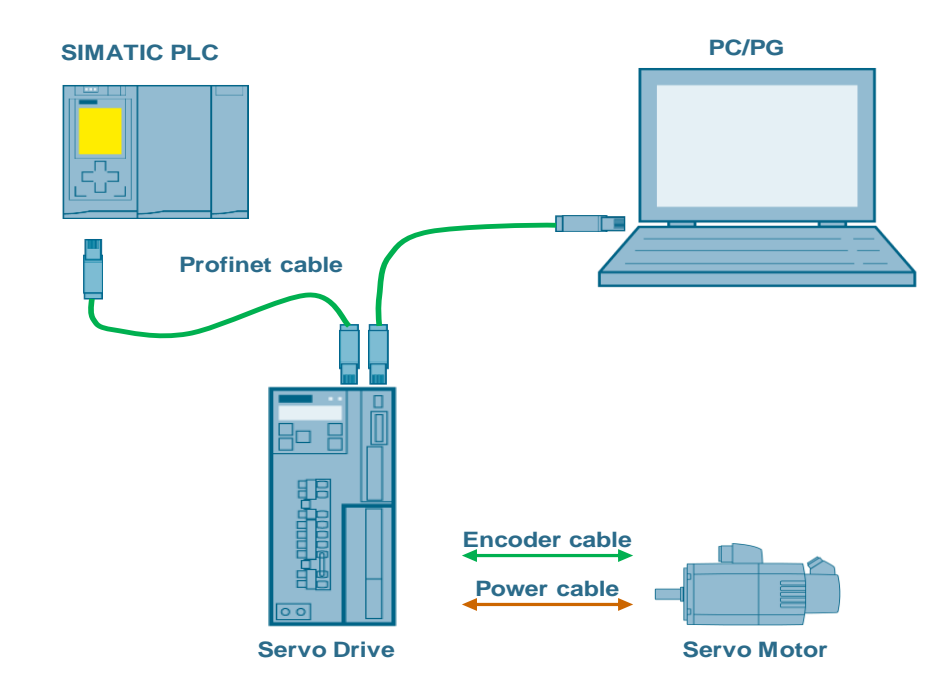

# 2.1.1 Used Components

The application was generated with the following components:

# Hardware components

# Table 2-1

| Component                        | No. | Article number     | Note   |
|----------------------------------|-----|--------------------|--------|
| SIMATIC S7-1500<br>CPU1511F 1-PN | 1   | 6ES7511-1FK01-0AB0 | V2.0   |
| SINAMICS V90 PN 200V             | 1   | 6SL3210-5FB10-1UF0 | 0.4 kW |
| SIMOTICS S-1FL6 Li<br>motor      | 1   | 1FL6024-2AF21-1AA1 | 0.4 kW |

# Standard software components

| Component            | No. | Article number | Note        |
|----------------------|-----|----------------|-------------|
| TIA Portal           | 1   |                | V15         |
| SINAMICS V-ASSISTANT | 1   |                | V1.05.01.00 |

# 2.2 Operation of the application

# 2.2.1 Configuration of SINAMICS V90 PN drive

NOTICEStandard telegram 111 must be selected for the communication when<br/>configuring the SINAMICS V90 PN drive.For the configuration about the V90 PN drive, you can refer to the manual<br/>about basic positioner (EPOS) in SINAMICS V90 PN. The paragraph 4.1<br/>describes the details. You can download the manual from the following<br/>link:<br/>https://support.industry.siemens.com/cs/ww/en/view/109747750

# 2.2.2 Configuration of TIA Portal

# NOTICEFor the configuration about the TIA Portal, you can refer to the manual<br/>about basic positioner (EPOS) in SINAMICS V90 PN. The paragraph 4.2<br/>describes the details. You can download the manual from the following<br/>link:<a href="https://support.industry.siemens.com/cs/ww/en/view/109747750">https://support.industry.siemens.com/cs/ww/en/view/109747750</a>

# 2.2.3 Configuration of blocks

# NOTICE The Easy\_SINA\_Pos function block can be downloaded from the following link: https://support.industry.siemens.com/cs/ww/en/view/109747655

The table 2-3 is the description about installing the block to TIA Portal V14.

| No. | Action                                                                                                    |                                                                                                    |                                                                                                    | Remark                                                                                                    |                                                                                                    |               |
|-----|----------------------------------------------------------------------------------------------------|----------------------------------------------------------------------------------------------------|----------------------------------------------------------------------------------------------------|----------------------------------------------------------------------------------------------------|----------------------------------------------------------------------------------------------------|---------------|
| 1   | Download the<br>library from<br>siemens product<br>and information<br>pages and unzip<br>the library to an<br>arbitrary directory | <u>https://su</u><br>0974765                                                                                                    | <u>pport.industry.</u><br>5                                                                                                    | <u>siemens</u>                                                                                                    | .com/cs/                                                                                                    | /ww/en/view/1 |
| 2   | Unzip the delivered<br>library (inside of the<br>*.zip file) into a self-<br>defined folder                                       | File Edit View Ornaus<br>Organize Include<br>Pesktop<br>Desktop<br>Desktop | ter + office(D) + Easy,SINA_Pos.57,1300<br>Help<br>In Ibbray + Share with + New folde<br>Mame<br>MadditionalFiles<br>IM<br>System<br>TMP<br>UseFiles<br>XRd<br>Easy,SINA_Pos.57,1300_V15 | r<br>Date modified<br>2088/3/9 14:26<br>2088/4/2 16:01<br>2088/3/9 14:26<br>2088/3/9 14:26<br>2088/3/9 14:26<br>2088/3/9 14:26<br>2088/3/9 14:27 | Type<br>File folder<br>File folder<br>File folder<br>File folder<br>File folder<br>File folder<br>Siemens TIA Porta | Size Z1 KB    |

| 3 | Open a TIA project<br>and load this library<br>(which contains the<br>function block) to<br>global libraries | Libraries Options Ubrary view Project library All  Global libraries U Global libraries U Global switches All  Libraries U Global libraries U Global libraries U Globa |
|---|----------------------------------------------------------------------------------------------------|----------------------------------------------------------------------------------------------------|
| 4 | Find the function<br>block<br>"Easy_SINA_Pos_<br>S7_1X00_V15" in<br>the "lib" folder and<br>open it.         | Viet Open global library       X         Look in:       Easy_SINA_Pos_S7_1X00_V15       Image: Computer Computer Comp                                                                                     |
| 5 | View of the<br>installed libraries<br>for S7-1X00                                                            | <ul> <li>Easy_SINA_Pos_S7_1X00_V15</li> <li>Types</li> <li>Master copies</li> <li>Easy_SINA_Pos</li> <li>Common data</li> <li>Logs</li> <li>Languages &amp; resources</li> <li>Library languages</li> </ul>                                                                                                    |

# 2 Task

# 2.2.4 Configuration of an example project

The table 2-4 shows the description about how to configure the project about this Easy\_SINA\_Pos function block:

**NOTE** The usage of the S7-1511 can be replaced with any other SIMATIC S7-1200 / S7-1500 PLC.

| No | Action                                                                          | Remark                                                                                                    |
|----|---------------------------------------------------------------------------------|----------------------------------------------------------------------------------------------------|
| 1. | Create a new<br>project and insert<br>CPU1511F and<br>V90PN to this<br>project. | Easy_SINA_Pos_V90PN > Devices & networks         Image: Sinamics-v90-mark         PLC_1         CPU 1511F-1 PN         Image: Sinamics-v90-mark         Not assigned                                                                                                    |
| 2. | Insert telegram<br>111 into the V90<br>drive from the<br>hardware<br>catalogue. | Image: Topology view       Network view       Image: Topology view         Device overview       Image: Topology view       Image: Topology view         Image: Topology view       Module       Rack       Slot       I address         Image: Topology view       Module       Rack       Slot       I address         Image: Topology view       Image: Topology view       Topology view       Image: Topology view       Image: Topology view         Image: Topology view       Image: Topology view       Image: Topology view       Image: Topology view       Image: Topology view       Image: Topology view         Image: Topology view       Image: Topology view       Image: Topology view       Image: Topology view       Image: Topology view       Image: Topology view         Image: Topology view       Image: Topology view       Image: Topology view       Image: Topology view       Image: Topology view       Image: Topology view         Image: Topology view       Image: Topology view       Image: Topology view       Image: Topology view       Image: Topology view       Image: Topology view         Image: Topology view       Image: Topology view       Image: Topology view       Image: Topology view       Image: Topology view       Image: Topology view         Image: Topology view       Image: Topology view       Image: Topology view       Image: Topolog |
| 3. | Change the device<br>name to "V90PN".                                           |                                                                                                    |

| No | Action                                                      | Remark                                                                                                    |
|----|-------------------------------------------------------------|----------------------------------------------------------------------------------------------------|
| 4. | Connect the drive<br>to the CPU<br>network.                 | Easy_SINA_Pos_V90PN > Devices & networks         Image: Network       Image: Connections       HMI connection       Image: Relations       Image: Relations         PLC_1       V90PN       SINAMICS V90 P       Image: Relations       Image: Relations       Image: Relations       Image: Relations         PLC_1       PLC_1       Image: Relations       Image: Relations       Image: Relations       Image: Relations         PLC_1       PLC_1.PROFINET IO-Syste       Image: Relations       Image: Relations       Image: Relations                                         |
| 5. | Open the OB1 and<br>insert the FB38002<br>into the project. | Network 1:       "DB2         "Easy_SINA_<br>Pos_DB"       "Easy_SINA_<br>Pos_DB"         "FB38002       "Easy_SINA_Pos"         EN       ENO         ModePos       ModeError         false       Jog1         DiagID          false       Jog2         O       MDIPosition         AxisEnror          O       MDIVelocity         AxisError          AxisError          AxisFosOk          false       RefCamInput         AxisRef          false       RefDirection         ActVelocity          false       SWLimitEnable         ActMode          O       HWDSTW         ActFault |

| No              | Action                                                                               | Remark                                                                                                    |
|-----------------|--------------------------------------------------------------------------------------|----------------------------------------------------------------------------------------------------|
| <b>No</b><br>6. | Action<br>Create the<br>(example) program<br>as it is shown in<br>the right picture. | Remark         %DB2         "Easy_SINA_<br>Pos_DB"         %FB38002         "KFB38002         "Easy_SINA_Pos"         EN       ENO         %ModePos       ModeError         "ModePos"       ModePos         ModePos       ModeError         "ModePos"       EnableAxis         Communication       "CommunicationE         "M50.1       Jog1         "Jog1"       Jog2         "Jog2"       Jog2                                                                                                    |
|                 |                                                                                      | %MD4     Axis Enabled       *MDIPosition*     MDIPosition       *MDIPosition*     MDIPosition       *MDIVelocity*     MDIVelocity       *MDIVelocity*     MDIVelocity       *MDIVelocity*     MDIVelocity       *MDIVelocity*     MDIVelocity       *MS0.3     Axis Error*       *ExecuteMode*     ExecuteMode       *MS0.4     Axis PosOk       *RefCamInput*     RefCamInput       *RefDirection*     RefDirection       *MS0.6     ActVelocity       *Axis Ref*     %MD24       *MD28     *ActPosition*       *MMD28     *ActPosition*       *MMD28     *ActPosition*       *MW22     *ActMode*       *MMD28     *ActPosition*       *MW22     *ActWarn*       *SWLimitEnable*     SWLimitEnable       *V90PN-Drive_     ActFault       1~SIEMENS_     ActFault       telegram_111_     _PZD-1,*       _PZD-1,*     HWDSTW       266     HWDZSW                                                                                                    |
| 7.              | Download the project to the PLC.                                                     | Load preview       X         Check before loading         Status I: Target       Message         40       Protection         Protection       Protection from unauthorized access         Devices connected to an enterprise network or directly to the intermet must be appropriately protected against unauthorized access, e.g. by use of firewalls and network segmentation. For more information about instants is excuring preservise with http://www.sienems.com/inducrialsecurity         Image: Stop modules       The modules are stopped for downloading to device.         Image: Stop modules       The modules are stopped for downloading to device.         Image: Image: Im |

# 2.2.5 Operate the drive

Table 2-5 is the operation of relative positioning: Table 2-5

| No. | Action                                      | Remark                                |
|-----|---------------------------------------------|---------------------------------------|
| 1.  | Set MW0=1                                   | Select the relative positioning mode. |
| 2.  | Set M50.0=1                                 | Enable the axis.                      |
| 3.  | Set MD4=20000                               | Set the target position.              |
| 4.  | Set MD8=200                                 | Set the target velocity.              |
| 5.  | Set M50.3=1                                 | Start to execute the positioning.     |
| 6.  | After position finished, reset all settings |                                       |

Table 2-6 is the operation of approaching reference point:

| Tab | le | 2-6 |
|-----|----|-----|
|     |    |     |

| No. | Action                                      | Remark                                                |
|-----|---------------------------------------------|-------------------------------------------------------|
| 1.  | Set MW0=4                                   | Select the reference point approach mode.             |
| 2.  | Set M50.0=1                                 | Enable the axis.                                      |
| 3.  | Set M50.5=1                                 | Select the reference direction to negative direction. |
| 4.  | Set M50.3=1                                 | Start to approach the reference point.                |
| 5.  | Set M50.2=1                                 | Simulate motor reaches the reference cam.             |
| 6.  | Set M50.2=0                                 | Simulate motor leaves the reference cam               |
| 7.  | After position finished, reset all settings |                                                       |

Table 2-7 is the operation of absolute positioning:

| No. | Action                                      | Remark                                |
|-----|---------------------------------------------|---------------------------------------|
| 1.  | Set MW0=2                                   | Select the absolute positioning mode. |
| 2.  | Set M50.0=1                                 | Enable the axis.                      |
| 3.  | Set MD4=20000                               | Set the target position.              |
| 4.  | Set MD8=200                                 | Set the target velocity.              |
| 5.  | Set M50.3=1                                 | Start to execute the positioning.     |
| 6.  | After position finished, reset all settings |                                       |

| Table 2-8 is the operation of Jog: |
|------------------------------------|
| Table 2-8                          |

| No. | Action                                      | Remark                                         |
|-----|---------------------------------------------|------------------------------------------------|
| 1.  | Set MW0=7                                   | Select the jog mode.                           |
| 2.  | Set M50.0=1                                 | Enable the axis.                               |
| 3.  | Set M50.1=1                                 | Jog the motor with the Jog1 velocity setpoint. |
|     | Set M50.2=0                                 |                                                |
| 4.  | Set M50.1=0                                 | Jog the motor with the Jog2 velocity setpoint. |
|     | Set M50.2=1                                 |                                                |
| 5.  | After position finished, reset all settings |                                                |

# 3 Related literature

# Table 3-1

|     | Торіс                       | Title / Link                             |
|-----|-----------------------------|------------------------------------------|
| \1\ | Siemens Industry O          | nline Support                            |
|     | http://support.industry.    | <u>siemens.com</u>                       |
| \2\ | Download page of this entry |                                          |
|     | https://support.indus       | stry.siemens.com/cs/ww/en/view/109747655 |
| \3\ | Manual SINAMICS V90 PN      |                                          |
|     | https://support.indus       | stry.siemens.com/cs/ww/en/view/109747750 |

# 4 Contact

Siemens Ltd., China DF M3-BF GMC

No. 18 Siemens Road Jiangning Development Zone Nanjing, 211100 China mailto: <u>mc\_gmc\_mp\_asia.cn@siemens.com</u>

# 5 History

Table 5-1

| Version | Date      | Modifications |
|---------|-----------|---------------|
| V1.0    | 07 / 2018 | First version |
|         |           |               |
|         |           |               |